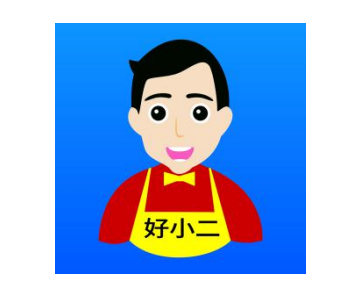

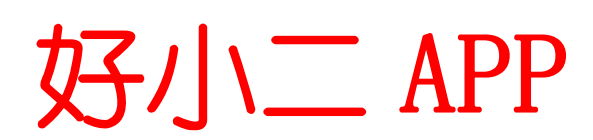

操作使用说明书

# 成都依诺信息技术有限公司

2016年11月 By:夜微凉

| 目录                      |    |
|-------------------------|----|
| 一、系统概要                  |    |
| 二、运行环境                  |    |
| 三、使用方法                  |    |
| 3.1 软件安装                |    |
| 3.2 登陆/退出               | 4  |
| 3.2.1 登录                | 4  |
| 3.2.2 退出                | 4  |
| 3.3 点餐                  | 5  |
| 3.3.1 中餐总体流程及说明         | 6  |
| 3.3.1.1开台               | 6  |
| 3.3.1.2并台               | 8  |
| 3.3.1.3 换台              | 9  |
| 3.3.1.4 加菜              |    |
| 3.3.1.5                 |    |
| 3.3.1.6 返/ 赠来<br>3.4 收银 |    |
| 3.4.1 现金                |    |
| 3.4.2 会员卡 (即将上线)        |    |
| 3.4.3 微信&支付宝支付          |    |
| 3.5 外卖 (暂未开放)           |    |
| 3.6 营销                  |    |
| 3.6.1 办卡推广码             |    |
| 3.6.2 打赏码               | 20 |
| 3.6.3 推荐有奖              | 20 |
| 3.7个人中心(我)              | 22 |
| 3.7.1 办公                | 22 |
| 3.7.2 设置                | 22 |
| 四、常见问题解决办法              |    |
| 1、提示获取菜品/桌位失败?          | 23 |
| 2、忘记密码怎么办?              | 24 |
| 3、结账时提示"结账金额不符"         |    |
| 4、微信&支付宝支付出错            | 25 |

# 一、系统概要

好小二 APP 是一种专门针对餐饮业的服务型 APP。它不仅可以代替传统的 点菜宝点餐,还能进行收银、营销、外卖接单、经营管理、财务分析等餐 厅经营过程中的所有问题。是服务员的绩效考核和效率评价利器以及老板 手中的移动管家。

# 二、运行环境

本软件可在 and riod4.0 和 IOS8.0 以上的手机、平板或系统上运行。(使用时请关闭点菜宝基站)

# 三、使用方法

3.1 软件安装

该软件可在苹果商店、360、腾讯应用宝、小米市场、华为市场、豌豆荚、 旺 POS 等主流应用市场进行搜索"好小二"下载安装。

 TIP:
 件
 和好
 智
 (Windows) 客户
 件
 套使
 (以下

"客户 ") 下 地址:<u>点击打开</u> 或 入:

http://www.haowa.com/Pages/soft\_down

## 3.2 登陆/退出

## 3.2.1 登录

在客户端对应位置查到你门店的【商户号】及【工号】,输入后即可登录, 查询请点击如下图所示位置【如何获取商户号】、【如何获取工号】查看。

| ••••• | 中国电信 🗢   | 下午2:56 登县  | <b>9</b> 93%  |        |
|-------|----------|------------|---------------|--------|
|       |          | 五水         |               |        |
|       |          |            |               |        |
| ه 📀   | 子硅智慧模饮(成 | 北部青蓉)      | 如何获取商         | 中号?    |
| ≗ 1   | 11       |            |               | ľ      |
| a •   |          |            |               |        |
|       |          |            | 如得获取          | E号?    |
|       |          | <b>2</b> 0 | 1286 <b>a</b> | 1 II R |
|       |          | 登录         |               |        |
|       |          |            |               |        |
| TIP:商 | 前户号成功    | 别 ( 下方出    | 商户中文          | 名)才    |
| 如不    | 别:1      | 先保客户       | 在;2           | 1      |

#### 3.2.2 退出

需要退出软件或切换账号时,可点击下方导航【我】进入【设置】栏目, 最后点击【退出当前账号】即可返回登录页面,重新输入商户号或员工号 进行切换。

第5页共25 0

| ••••• 中国电信 夺 | <sup>下午3:23</sup><br>我 | Ø 99% 💼 + | •••••• 中国电信 令<br><b>〈</b> 返回 | <sup>下午2:58</sup><br>设置 | <b>0</b> 93% <u></u> • |
|--------------|------------------------|-----------|------------------------------|-------------------------|------------------------|
| 办公           |                        |           | 账号                           |                         |                        |
| 设置 2         |                        |           | 通用                           |                         |                        |
| VIII V       |                        |           | 绑定桌贴                         |                         |                        |
|              |                        |           | 关于好小二                        |                         |                        |
|              |                        |           |                              | 退出当前账号                  | 9                      |
|              |                        |           |                              |                         |                        |
|              |                        |           |                              |                         |                        |
|              | Q                      | •         | 好哇                           | 智慧餐饮提供技术支持              | ð                      |

# 3.3 点餐

登录成功后即可进入【点餐】主页面:

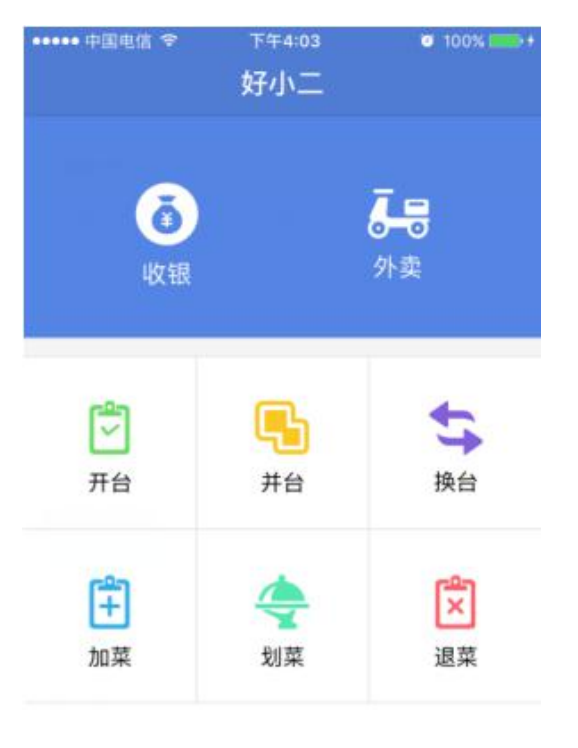

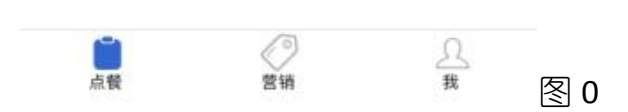

## 3.3.1 中餐总体流程及说明

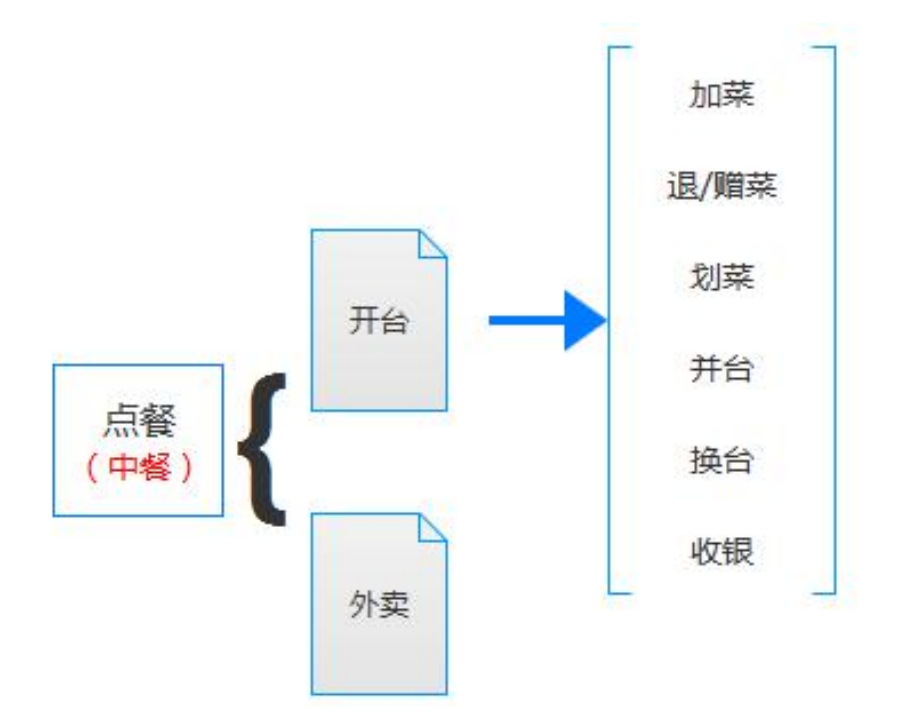

如上图所示:首先需要对桌位【开台】后才能对该桌位进行【加菜】、【退 赠菜】、【划菜】、【并台】、【开台】、【换台】、【收银】等操作。

# 3.3.1.1 开台

针对还未开台的空闲桌位,可以进行【开台】操作。步骤如下:

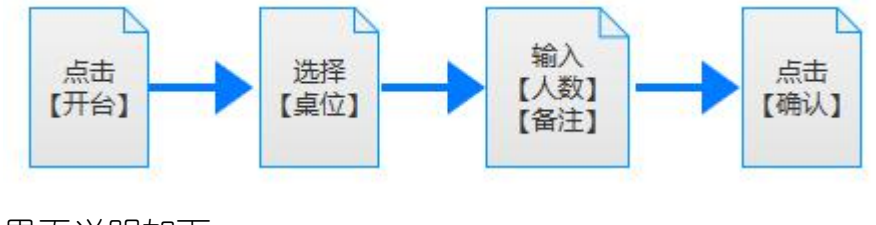

界面说明如下:

第7页共25 了 下午5:44 子台 ・・・・中国电信 、 下午5:44 く返回 有服务费桌位1 客人数: ⑤

o 97% 🗖

| Q、请输入桌   | 位名称或编4                                                     |                                                                                                    |                                                                                                    |
|----------|------------------------------------------------------------|----------------------------------------------------------------------------------------------------|----------------------------------------------------------------------------------------------------|
| 有服务费     |                                                            |                                                                                                    | 客人数: 5                                                                                                    |
| 2<br>桌位1 | 桌位2                                                        | 桌位3                                                                                                    | 备注: 6                                                                                                    |
| 桌位4      | 桌位5                                                        | 桌位6                                                                                                    |                                                                                                    |
| 桌位7      | 桌位8                                                        | 桌位9                                                                                                    |                                                                                                    |
| 桌位10     |                                                            |                                                                                                    | 确认                                                                                                    |
| 无服务费     |                                                            |                                                                                                    |                                                                                                    |
| 大厅1      | 大厅2                                                        | 大厅3                                                                                                    | 好硅智慧餐饮提供技术支                                                                                                    |
|          | Q 请输入桌<br>有服务费<br>桌位1<br>桌位4<br>桌位7<br>桌位10<br>无服务费<br>大厅1 | Q.请输入桌位名称或编       有服务费         7       桌位2         桌位1       桌位2         桌位4       桌位5         桌位7       桌位8         桌位10       工         无服务费       大厅1 | Q. 请输入桌位名称或编         有服务费         桌位1       桌位2       桌位3         桌位4       桌位5       桌位6         桌位7       桌位8       桌位9         桌位10       大厅1       大厅2       大厅3 |

①绿色数量标签表示当前房间分类下的空闲桌位数量;

②当前【商户号】下已经创建的桌位;

③针对已经在桌位上黏贴了桌位二维码的,可直接点击此处进入扫码界面, 扫码后可自动选定桌位;

④ 对 商户号 下 创建 座位数 多不好查找,可以在此处 入桌位名 及座位 号可 接搜 ,支持模 搜 ;

- ⑤ 桌位就 客人数;
- ⑥ 桌位客人 备注信息,如: 口 特殊 求

TIP:次 从客户 取桌位信息,保持客户 在 及桌位信息已

加完成,并保持好小二,次,取信息多,可些时,

心 待

••••• 中国电信 令

( 返回

## 3.3.1.2 并台

将两个及以上的桌位并在一起,简称【并台】,所选【桌位】必须至少包 含一个【已开台】桌位。【并台】成功后,所选【桌位】状态全部变更为 【已开台】状态。步骤如下:

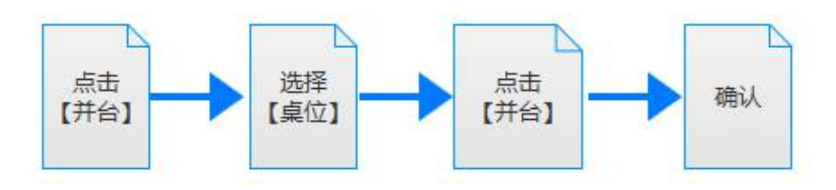

界面说明如下:

| ••••• 中国电位<br>く返回 | <b>\$</b>        | <sup>下午12:31</sup><br>并台 | ● 85% <b>==</b> 1) | •••••• 中国电信 令 | <sup>下午12:31</sup><br>并台 | <b>0</b> 85% <b></b> - | ••••• 中国电信 | יז ≎ו<br>‡ | F2:23<br>台                 | 9 46% 🌅 🔸                          |
|-------------------|------------------|--------------------------|--------------------|---------------|--------------------------|------------------------|------------|------------|----------------------------|------------------------------------|
|                   | Q 请输             | 入桌位名称或编号                 |                    | 房间            | 桌位                       |                        |            | Q、请输入身     | 位名称或编号                     |                                    |
| (10)<br>有服务费      | 有服务费             |                          |                    | 🥏 🌗 有服务费      | 桌位4                      |                        | 10<br>有服务费 | 有服务费       |                            |                                    |
| 10<br>无服务费        | 桌位 <b>①</b><br>4 | 桌位2                      | 桌位3                | ✓ 有服务费        | 唐 桌位5                    |                        | 10<br>无服务费 | 集位1<br>4人  | 桌位2<br>6                   | 桌位3                                |
|                   | 桌位4              | 皇位5                      | 桌位6                |               |                          |                        |            | 桌位4<br>4人  | <del>第2</del><br>桌位5<br>4人 | <del>#12</del><br>桌位6<br><u>4人</u> |
|                   | 桌位7              | 桌位8                      | 桌位9                | 操作失败          | :请至少选择一个已开               | 台的桌位                   |            | 桌位7        | 桌位8                        | 桌位9                                |
|                   | 桌位10             |                          |                    |               |                          |                        |            | 桌位10       |                            |                                    |
|                   | 无服务费             |                          |                    |               |                          |                        |            | 无服务费       |                            |                                    |
|                   | 大厅1              | 大厅2                      | 大厅3                |               |                          |                        |            | 大厅1        | 大厅2                        | 大厅3                                |
|                   |                  | 并台 🔮                     |                    |               | 并台 🔮                     |                        |            | ŧ          | 抬                          |                                    |

①【桌位】右下方显示人数的表示已开台桌位;

②【桌位】右下方未显示人数的表示空闲桌位;

③【桌位】选择好后点击下方的【并台】按钮;

④可再次确认已选择的【桌位】,若不需要可点击取消勾选

⑤再次确认需要并台【桌位】后,点击下方【并台】按钮完成并台。 ⑥并台成功的桌位可再次并台,规则如上。并台后对应【桌位】右上角会 显示"并1""并2"等字样。

TIP:并台后 桌位 其中 桌 择 ,将会将 并台中 所有桌位消 合并, 并分桌 列

3.3.1.3 换台

| ••••• 中国电              | 信令 下   | 午2:45   | <b>0</b> 57% 💼 🕂 | 14:41 🖾 🚥 | 0.03 % 🕚 🗟 | 🖻 fiil 📖 🗔 33 |
|------------------------|--------|---------|------------------|-----------|------------|---------------|
| く返回                    | 打      | 後台      | 음                | <i>\</i>  | 换台         |               |
|                        | Q 请输入: | 皇位名称或编号 |                  | 中间        |            | <b>大的な</b> 世  |
| <mark>4</mark><br>有服务费 | 有服务费   |         |                  | 厉巴        |            | 有服务费          |
| A CHARGE ST            | 桌位1 🜖  | 桌位4     | 桌位5              | 桌位        |            | 桌位1           |
|                        | 4人     | 4人      | 4人               | 客人数       |            | 4人            |
|                        | 桌位6    |         |                  |           | 更换至        |               |
|                        | 4人     |         |                  | 房间: 无服务   | 务费         | ~             |
|                        |        |         |                  | 桌位: 大厅1   | 1          | $\sim$        |
|                        |        |         |                  |           | 确定         |               |
|                        |        |         |                  |           |            |               |
|                        |        |         |                  |           |            |               |
|                        |        |         |                  |           |            |               |

将一个正在使用的 A 桌位更换至空闲桌位 B, 简称【换台】。流程如下:

①从主页面点击【换台】进入换台页面,该页面只显示【已开台】的桌位;
②点击需要【换台】的【桌位】即可进入下一步,分别点击下方【房间】
【桌位】选择需要更换到哪个房间分类及对应的桌位,选好后点击最下方的【确定】按钮即可完成换台。

# 3.3.1.4 加菜

| 15:00 📼 | 0.03% 🗿 후 📶 📶 🗔 33<br>노축                                           | 15:00 🖾                 | ۰ که ۵۹<br>۲۰۰۰ | r ann ann 💷 33 | ••••• 中国电信 令<br><b>〈</b> 返回           | <sup>下午3:16</sup><br>购物车 | <b>0</b> 72% <b>•••</b> )+ |
|---------|--------------------------------------------------------------------|-------------------------|-----------------|----------------|---------------------------------------|--------------------------|----------------------------|
| ~       |                                                                    |                         |                 | <b>a</b>       | 规格商品:1份                               |                          |                            |
| 推荐菜品    | 推荐菜品                                                               | 推荐菜品                    |                 |                | 大盘鸡(小                                 | 1份) 4                    | ¥ 0.10/#3                  |
| 常规商品    | 大盘鸡 1                                                              | 常规商品                    | 大盘鸡<br>¥0.1/份   | ⊙ • ⊕          | 套餐商品:1份                               |                          |                            |
| 规格商品    | 常规商品                                                               | 规格商品                    | 業販商品            |                | 套餐3选2                                 | 2                        | ¥ 20.00/份                  |
| 套餐商品    | 西红柿炒鸡蛋                                                             | tran ¥                  | 盘鸡<br>0.1/份     | $(\times)$     |                                       |                          | ⊖ 1 🕀                      |
| 称重商品    | 乌冬面                                                                | 规格 2                    | and and         |                | -可乐<br>-雪碧                            |                          | 1                          |
|         |                                                                    | 小份                      | 大份              |                | -米饭                                   |                          | 2                          |
|         |                                                                    | 备注 <mark>3</mark><br>微辣 | 中辣              | 特殊             | ◎ 冒菜(荤菜                               | ž)                       | ¥40.00/克                   |
|         | □<br>□<br>□<br>□<br>□<br>□<br>□<br>□<br>□<br>□<br>□<br>□<br>□<br>□ | 少盐                      | 少油              |                | · · · · · · · · · · · · · · · · · · · |                          | 2.000                      |
| 1       | ±额:¥0 立即下单                                                         | ⊖ 1 <b>(</b> +)         |                 | 确定             | 数量:3 金额:¥10                           | 00.10                    | 6 立即下单                     |

#### 对已开台的桌位进行添加菜品的操作,简称【加菜】。流程如下:

图 1

①点击主页面的【加菜】按钮进入点菜页面,点击菜名后面的【+】【一】 增减菜品数量。

②如果是规格菜品(图1中)选中对应的【规格】(如大份、小份等);

| 15:02 📼                                   | 0 % 🐧 🗟                                          | fail ail 💷 33 | 15:02 📼      | 0 % 🕥 😚 | 🗟 📶 ""II 🗂 33 |
|-------------------------------------------|--------------------------------------------------|---------------|--------------|---------|---------------|
| ÷                                         | 東京                                               |               | $\leftarrow$ | 购物车     |               |
|                                           |                                                  |               | 推荐菜品1份       |         |               |
| 推荐菜品                                      | 规格商品<br>(11)/1/1/1/1/1/1/1/1/1/1/1/1/1/1/1/1/1/1 |               | 大盘鸡(         | 小份)     | ¥0.1/∰        |
| 常规商品                                      | 套藝術品<br>双人套發                                     |               | 套餐商品1份       |         |               |
| A. S. S. S. S. S. S. S. S. S. S. S. S. S. | 套餐3选2<br>¥20.0/份                                 | $\otimes$     | 冒菜<br>¥ 40.0 | )/克     | $(\times)$    |
| 酒水3选2<br>可乐                               | A)                                               | 干老吉           | 备注           | 中韓      | 持续            |
|                                           |                                                  | 100           |              | 1.70    | 1977          |
| 固定<br>米饭*2                                | •                                                |               | 少盐           | 少油      |               |
| 备注                                        |                                                  |               |              |         |               |
| 微射                                        | 中辣                                               | 特殊            | 自定义备注        |         |               |
| ⊖ 1 (·                                    | € 💡                                              | 确定            | 2.0          |         | 确定            |

图 2

如果是套餐菜品(图2左)需要查看或者选择所需的菜品(【A】如酒水3选2则需要从下面3个菜品中选择2个,【B】固定菜品不用选,默认加入菜单);【C】为该套餐的份数选择,如果是称重菜品(图2右)则需要在【D】处输入该称重菜品的重量;

③下面是该菜品已经添加的常规口味备注直接选择即可,如果都不合适,可继续下拉输入自定义菜品备注(均会打印至后厨)。若菜品确认则直接 点击【立即下单】即可打印菜品信息到后厨及前台。

| ***** <b>中国电</b> ( | <b>8</b> ₽.  | 下午4:31            | • 98% <b>•••</b> • | ••••• 中国电信 🗢  | 下午3:16 | <b>0</b> 72% |
|--------------------|--------------|-------------------|--------------------|---------------|--------|--------------|
| < 返回               |              | 加菜                |                    | く返回           | 购物车    |              |
|                    | Q, 18        | 输入菜品名称或编号         |                    | 规格商品:1份       |        |              |
| 推荐菜品               | 规格构          | 8                 |                    | 大盘鸡(小         | (份) 4  | ¥0.10/份      |
| 常规商品               | <b>常任</b> 的。 |                   |                    | 套餐商品:1份       |        |              |
| 規格商品               |              | 双人套餐<br>¥ 20.00/例 | $\odot$            | <b>春餐3选</b> 2 | 2      | ¥ 20.00/份    |
| *****              |              |                   |                    |               |        | ⊖ 1 ⊕        |
|                    | ۲            | 套餐3选2<br>¥20.00/份 | ⊖ 1 ⊕              | -可乐           |        | 1            |
| 棕重商品               |              |                   |                    | -雪碧           |        | 1            |
|                    | 标量用。         |                   |                    | 米饭            |        | 2            |
|                    |              | 冒菜                | 010                | 称重商品:1份       |        |              |
|                    |              | 1 40.00/ 3C       | 0.0                | 冒菜(荤菜         | 芝)     | ¥40.00/克     |
|                    |              | 清荔鲈鱼抑格            |                    |               |        | 2.000        |
|                    |              | ¥ 10.00/ff        | $( \bullet )$      |               |        |              |
| £ <sup>®</sup> ±   | 额: ¥ 100     | 0.10              | 立即下单               | 数量:3 金额:¥1    | 00.10  | 6 立即下单       |

图 3

④若还需要和客人二次确认可点击左下角【购物车】图标(图3左)进入购物车详情(图3右)。单击【购物车】内的菜品即可重新编辑菜品信息(重复以上@③步骤的操作)。

⑤对购物车内的菜品整体备注,简称【整单备注】,备注后会打印到后厨。 ⑥若菜品已确认则点击【立即下单】完成下单。完成下单后该笔下单的菜 品信息会打印至后厨及前台。

# 3.3.1.5 划菜(暂未开放)

### 3.3.1.6 退/赠菜

| 16:49 💌      | 0 % 🛇 😤 📶 🛄 🗔 28 | 16:49 📼    | 0.08 % 🕄 🗟 📶 📶 💶 28 |
|--------------|------------------|------------|---------------------|
| $\leftarrow$ | 退/赠菜             | ÷          | 退/赠菜                |
| 桌位1          |                  | 桌位1        |                     |
| 订单号          | 201611150001     | 订单号        | 201611150001        |
| 规格商品         |                  | 大盘鸡        | 0.10 1              |
| 大盘鸡          | ¥0.10 *1.0       | ● 小份       |                     |
| ● 小份         |                  | 退菜数量       | ─ 1 +               |
| <b>面</b> 退菜  | 2 ♥ 贈菜           | 不相吃了       |                     |
| 套餐商品         |                  | P1-02020 J |                     |
| 套餐3选2        | ¥20.00 *1.0 🗸    | ✓ 不想吃了     | ● 上错菜品              |
| 称重商品         |                  | 取消         | 确定                  |
| 冒菜           | ¥40.00 *2.0 🗸    | 的重要分       | _                   |
|              |                  |            | ×40.00              |
| 查退菜品         | 查赠菜品 0           | □* 查退菜品 ◎  | ◆40.00 52.0         |
|              | 安                | 卓版本        |                     |

对已经下单的菜品进行退菜或赠送操作,简称【退/赠菜】。操作如下:

图 4

①从主界面(图0)点击【退菜】即可进入【退赠菜】页面(图4左)。 点击需要操作的菜品后的向下箭头【V】。

②选择操作类型【退菜】/【赠菜】;有过【退/赠菜】操作的可点击下方的查看【退/赠菜】情况。

③选择【退/赠菜】数量和理由后【确定】(图4右),即可完成【退/赠

#### 菜】操作。赠送后菜品价格为 0.

TIP: IOS 版本 / 操作与安卓版本 有不同(图5).

| ••••• 中国电信 🗢                       | 下午4:50       |        | 😇 99% 💼 🕫                | ••••• 中国电信 3                                | ☞ 下午4:      | 54 🕻   | 🗴 100% 💼 🔸 |
|------------------------------------|--------------|--------|--------------------------|---------------------------------------------|-------------|--------|------------|
| く返回                                | 退/赠菜         |        |                          | く返回                                         | 退/赠         | 菜      |            |
| <b>有服务费桌位1</b><br>订单号:201611150001 |              |        | 1                        | 有服务费桌位<br>订单号:20161115                      | (1<br>0001  |        |            |
|                                    | x 1 ¥ 0.10/份 | 赠菜     | 退菜                       |                                             | x1 ¥0       |        |            |
| 套餐3选2                              |              | x 1    | ¥ 20.00/ <del>{}</del> } | 套餐3选2                                       |             | × 1    |            |
| 冒菜(荤菜)                             |              | 2.000克 | ¥40.00/克                 | 冒菜(荤菜)                                      |             | 2.000克 |            |
| 已退菜品                               |              |        |                          | 已退菜品                                        |             |        |            |
| 大盘鸡(小份)<br>● 退菜原因:不想吃了             |              | x 1    | ¥0.10/份                  | 大盘鸡(小份)<br>● 週菜原因:不想                        | 027         | × 1    | ¥0.10/份    |
|                                    |              |        |                          | 大盘鸡(小份<br>¥0.10<br><sup>退菜原因</sup><br>上菜太慢了 | ?)<br>顾客点错了 | 顾客不想吃了 | ×          |
|                                    |              |        |                          | 自定义输入原                                      | (因          |        |            |
|                                    |              |        |                          | 退菜数量                                        |             | e      | ) 1 🕀      |
|                                    |              |        |                          |                                             | 确定          |        |            |

# IOS版本

图 5

①IOS版本需要【向左滑动】菜品来操作【退/赠菜】。

@其它操作类似安卓版本。

## 3.4 收银

目前好小二收银支持**现金、会员卡、微信以及支付宝**四种支付方式。点击 主界面(图0)【收银】即可进入结账页面(如图6)。

#### 第 15 页 共 25 引

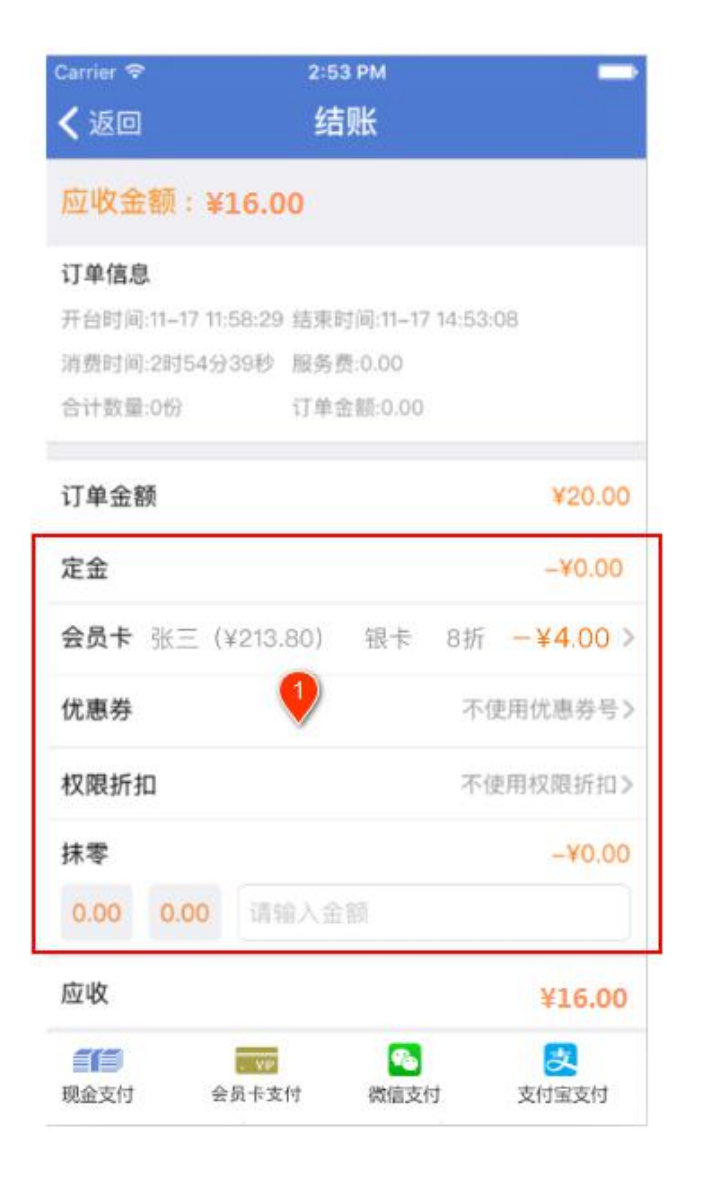

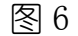

TIP:收 优惠① (定 会员卡 优惠券 权 折扣 )即将上

### 3.4.1 现金

单击图 6 下方的【现金】栏进入【现金结账】页面(图7)。在【收款】 栏输入你收到的实收现金数量,确认好找零即可完成现金收银。

#### 第 16 页 共 25 引

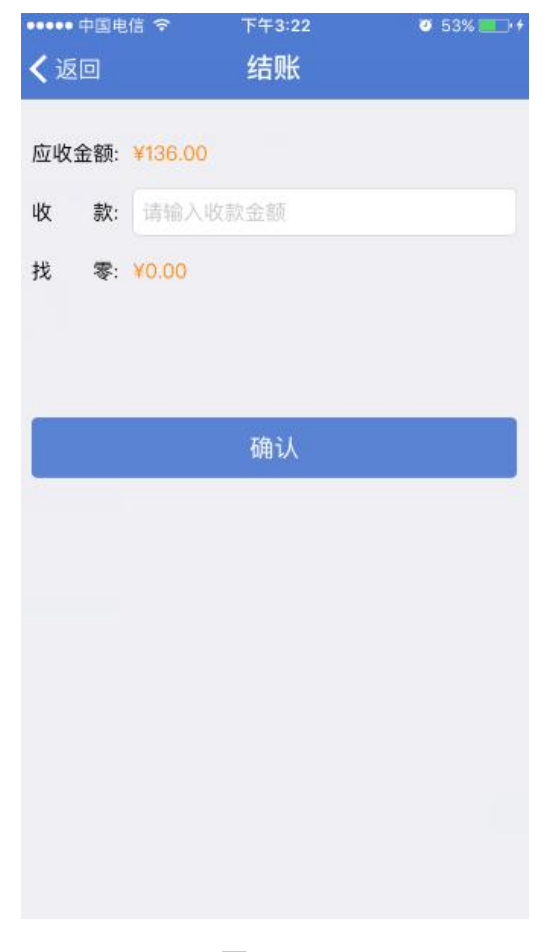

图 7

# 3.4.2 会员卡 (即将上线)

会员卡支付仅支持会员卡余额全额支付【应付】金额。如果该会员有设置 密码,需要输入密码后才能支付。

## 3.4.3 微信&支付宝支付

若**总账号**已经在管理后台的【收银设置】完成了微信和支付宝的收款账号的绑定,这里将直接显示收款二维码,服务员可将此二维码出示给客人扫码支付即可。

#### 第 17 页 共 25 引

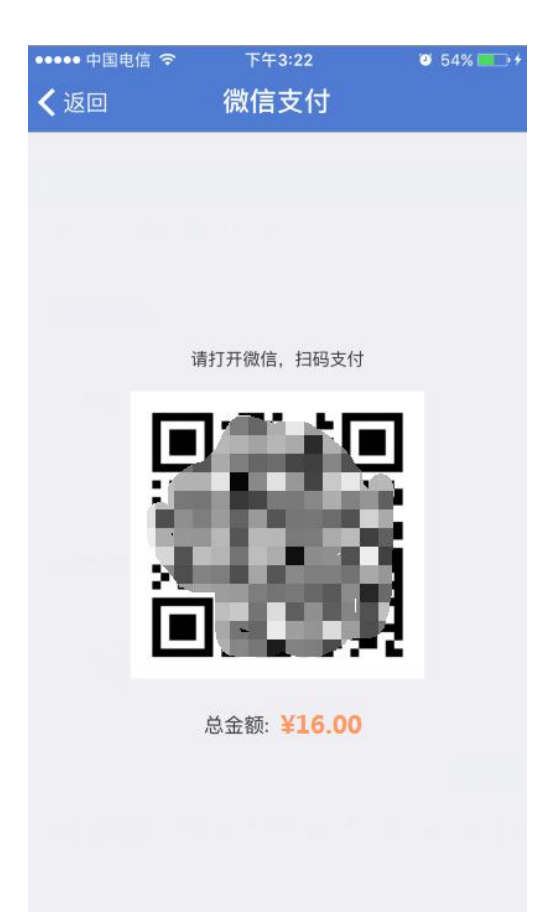

如果还未绑定请至总账号后台按操作指引绑定,后台地址: http://dwz.cn/4CB2xx

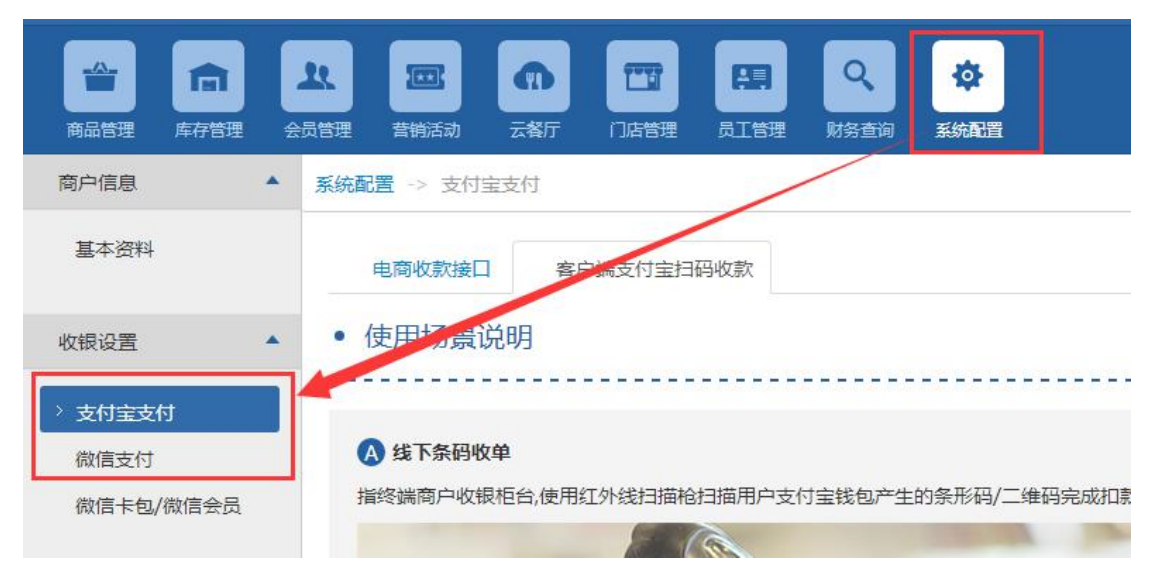

# 3.5 外卖 (暂未开放)

### 3.6 营销

# 3.6.1 办卡推广码

办卡推广码是好哇智慧餐饮系统和微信打通的高级功能,开通此功能首先 需要开通微信卡包业务(图8)。附: <u>微信卡包开通说明</u> 地址: http://t.cn/RfVr2jX)

| 合<br>商品管理 库存管理          | 全 合 管理 音 街 活 动 一 云 格 丁      |                                  | 财务查询         系統配置            |
|-------------------------|-----------------------------|----------------------------------|------------------------------|
| 商户信息▲                   | 系统配置 -> 微信卡包/微信             | 会员                               |                              |
| 基本资料                    | 微信卡包/微                      | 信会员                              |                              |
| 收银设置▲                   | 当前状态:已经审核通过                 |                                  |                              |
| 支付宝支付<br>微信支付 微信卡包/微信会员 | 分店 (门店)名称:<br>门店LOGO(标识)图片: | 好哇智慧餐饮<br>选择文件 未选择任何文件<br>预览上传文件 | 分店名称(不应包含地区信息<br>件 可为店铺照片或品牌 |

图 8

成功开通微信卡包业务后,点击主页面下方【营销】即可进入营销页面(图 9)。员工的推广码(图9右)可以展示给客人用微信扫描,让顾客成为 会员。(图9右上角可以查看推广的具体次数、提成金额(即将开放)等 信息)

第 19 页 共 25 引

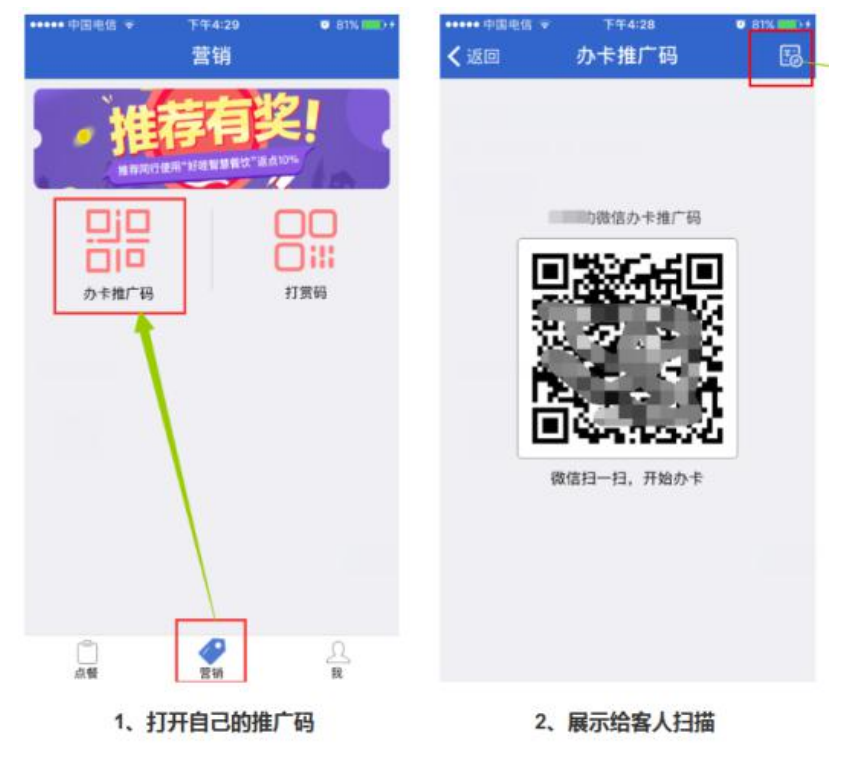

图 9

客人扫描推荐二维码后领取成功后,就成了本店的会员,并且存在客户的微信卡包中,图 10 右上角二维码可以直接扫码结账。

| <del>&lt;</del>            | : | ← 会员卡   |                        | :                |
|----------------------------|---|---------|------------------------|------------------|
| 领取会员                       | ŧ | 好連続     | 貿慧餐饮<br>請: 4000883538  |                  |
| 好哇智慧餐饮<br>客服电话: 4000883538 |   |         |                        | /                |
|                            |   |         |                        |                  |
|                            |   | 积分<br>〇 | <sub>余硕</sub><br>0.00元 | <sup>等级</sup> 查看 |
| 查看会员卡详慎                    | D |         | 会员中心                   |                  |
|                            |   |         | 享受会员特权优惠!!             |                  |
|                            |   | 预定&排队   |                        | 会员更多惊喜           |
| 立即领取                       |   | 领取优惠券   |                        | 点此进入             |
|                            |   | 外卖      |                        | 更优惠更方使           |
|                            |   | 会员卡详情   |                        |                  |
|                            |   | 公众号     |                        |                  |

图 10

#### 3.6.2 打赏码

每一个员工,系统都会自动生成一个二维码,只要员工使用工号登陆好小二即可在【营销】页查看到自己的打赏二维码。在适当的到时候点击【打赏码】就可将图 11 (右)的二维码展示给客人扫描即可获得打赏。

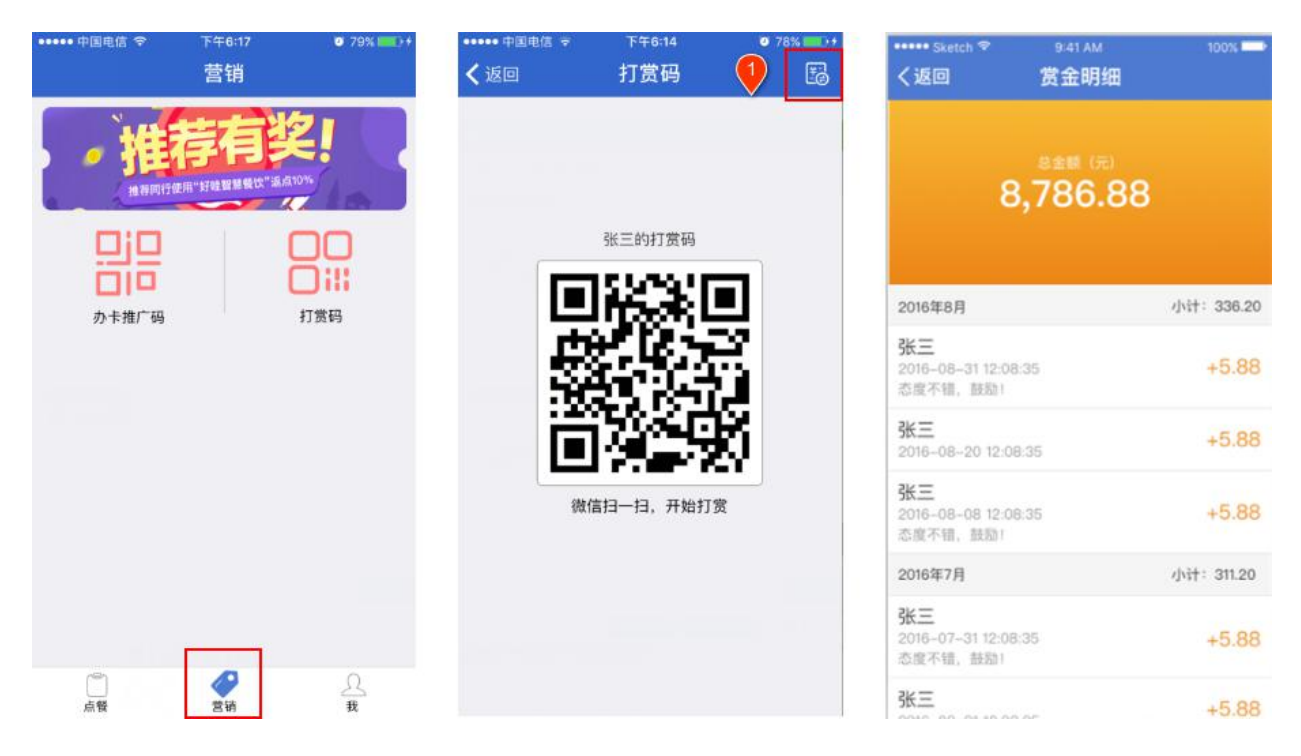

图 11

①点击图 11 (中) 右上角的图标即可当前登录员工已获得的打赏详情, 如图 11 (右)。

TIP:当前好小二打 仅支持开 了2016新版微信 厅 商家, 版本不支持

如开 400-088-3538

#### 3.6.3 推荐有奖

【推荐有奖】是好哇官方组织的一个推荐活动。活动期间,只要您向好哇推荐 身边还未使用"好哇智慧餐饮"系统的餐厅信息,并经我们联系交易成功后,

#### 推荐人即可享受销售提成的10%。

| •••••• 中国电信 ♥ 下午8:17 ♥ 79% ■■>+<br>营销 | ••••• Hemphride w | 03436<br>• 10.1-12.31 • | 3 6        | ••••• 中国电信 令<br><b>〈</b> 返回 | _£∓9:54 |
|---------------------------------------|-------------------|-------------------------|------------|-----------------------------|---------|
| ,推荐有奖! •                              | T                 | 行自                      | 题          |                             | 人脉总动员   |
| 推荐同行使用"打破智慧做优"造点10%。                  | 1                 | 秋日間を設置な                 | -          |                             | 推荐人     |
|                                       |                   | R 24 9                  |            | 姓名 张三                       | 4       |
|                                       |                   | 马上推荐                    | 2          | 手机 18080129                 | 723     |
| 23, 6381, 84 3, 33, 94, 84            |                   |                         |            | 商家名                         |         |
|                                       | 每成功推荐             | 荐1个客户,获10               | %巨额返点      | 负责人                         | 1/261   |
|                                       | 8                 | ₿ 🚥 (                   | <b>()</b>  | 手机                          | 9       |
|                                       | 11 APR - 14       | 单个奖励:5000元/个*           | 10%=500元/个 | Hutu                        |         |
|                                       | 计算方法              | 载功推荐10个:500元/           | 个*10=5000元 | -074                        |         |
|                                       | _                 | 获奖动态                    |            |                             | 提交      |
|                                       | 推荐人               | 有效推荐人数                  | 获得现金       | -                           |         |
|                                       | 李**               | 8                       | 1285       |                             |         |
| M 4                                   | 王**               | 2                       | 244        |                             |         |
| 点餐 营销 我                               | 李**               | 9                       | 1586       |                             |         |
|                                       | 梁*                | 8                       | 1285       |                             |         |
|                                       | 冯**               | 5                       | 874        |                             |         |
|                                       |                   | 以上数据每周更新                |            |                             |         |
|                                       |                   | 查看活动细则                  |            |                             |         |

图 12

①进入图 12 (左)下方的【营销】页面,点击上方①位置即可进入推荐有奖页面(如图 12 (中))。在该页面可查看该活动的详细信息及【活动规则】。

②点击图 12(中)【马上推荐】即可进入推荐页面,如图 12(右)。

③点击图 12 (中) 右上角即可查看已推荐的进度和详情。

④图 12(右)④位置为推荐人信息,系统会默认为当前登录员工信息,如需修改请至客户端【系统设置》【员工管理】里修改。

⑤被推荐餐厅信息。

### 3.7 个人中心(我)

点击主页面(图0)下方【我】即可进入个人中心(我)。

#### 3.7.1 办公

主要展示门店的财务、权限、库存等信息。因为涉及当前门店的关键经营 信息,所以【办公】当前只限工号000的老板才能查看,密码为当前门店 注册账号密码(如图13)。

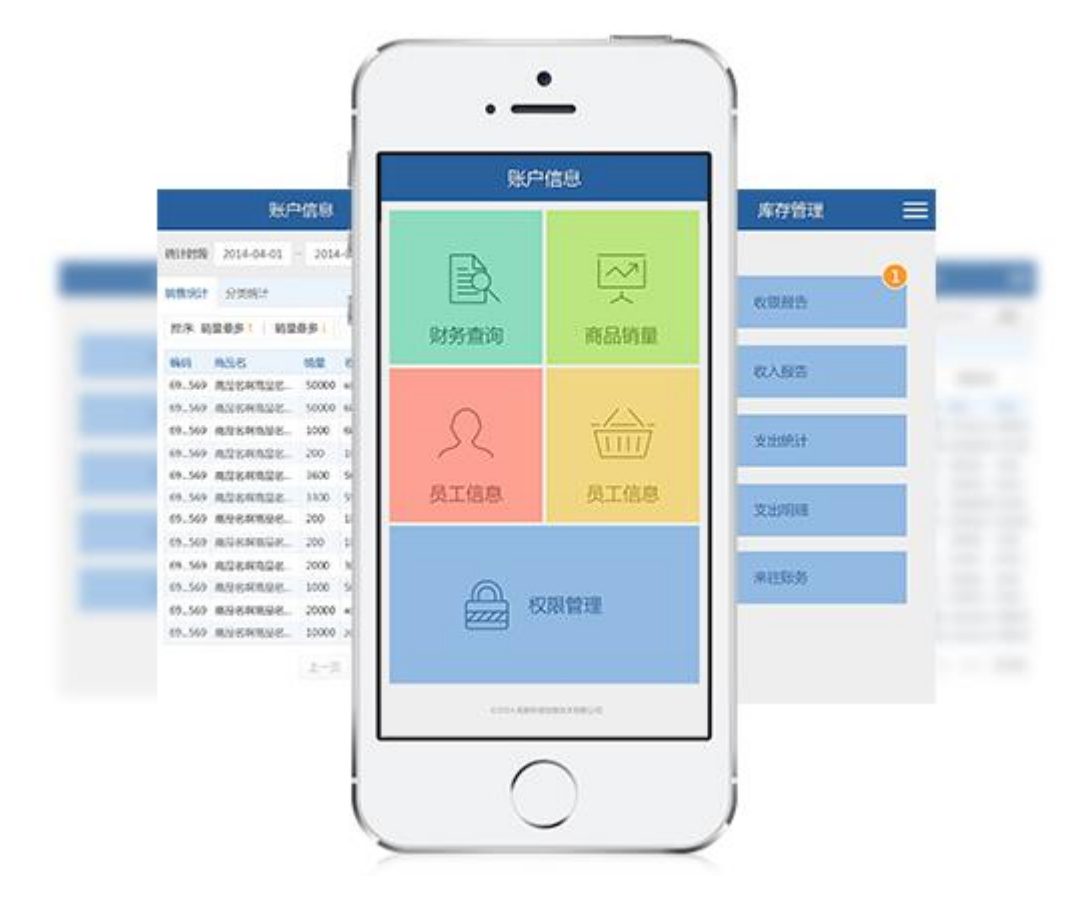

图 13

#### 3.7.2 设置

可以进行查看【账号】、【通用】(清除缓存)、【绑定桌贴】以及【更

#### 新】好小二、退出登录等操作。

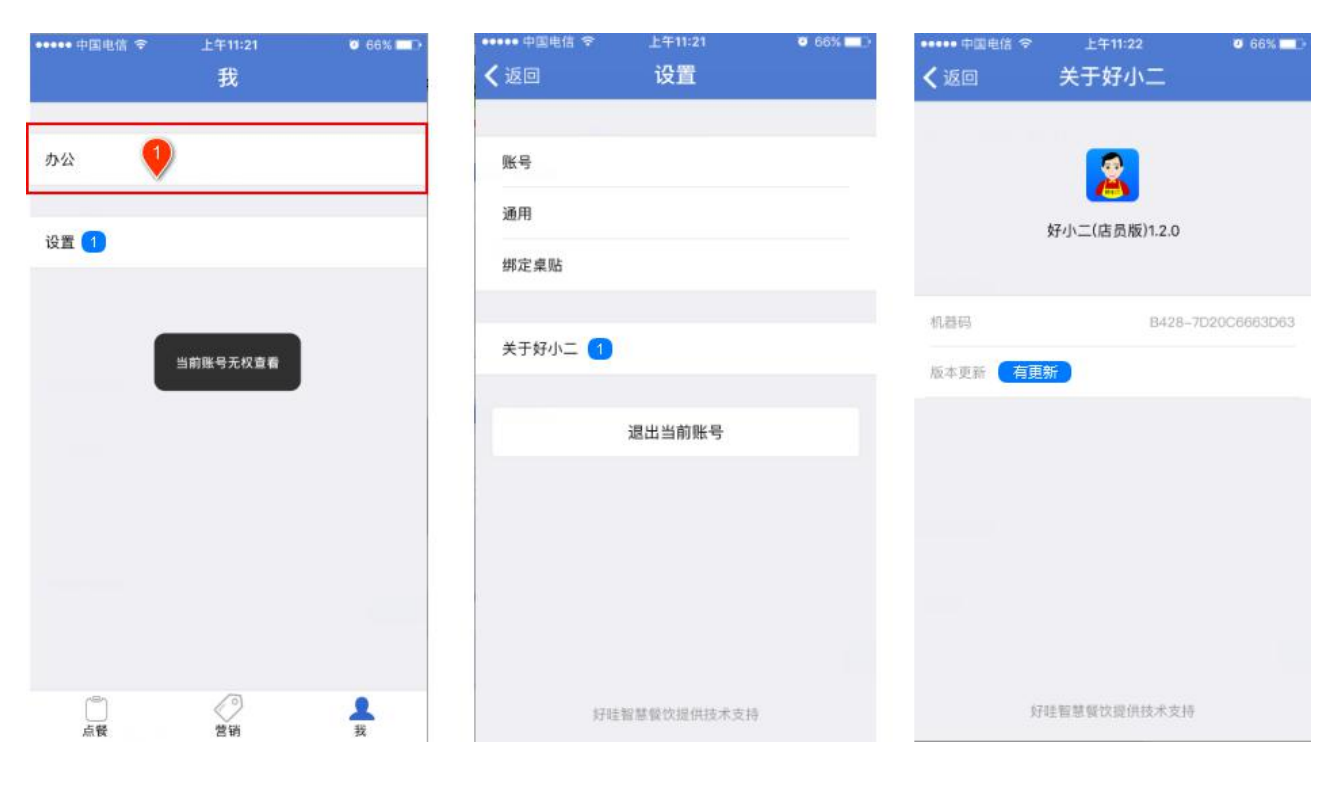

图 14

# 四、常见问题解决办法

### 1、提示获取菜品/桌位失败?

方案1: 应确保你的客户端在线且处于非休眠状态(因为数据都是从客户端获取的)。

好哇智慧餐饮系统 1.5.1(内核1.6.51 在线

方案 2: 检测你当前使用的网络情况。为保证点餐收银正常进行,建议好小二使用的 WIFI 和客户端使用专用的同一网络(什么叫同一网络:一般情况下,设备之间连接的同一个路由器/交换机/集线器,那么他们同属于

一个局域网)。与客人使用的 WIFI 分开,

方案 3: 升级好小二至最新版本。

方案 4: 请检查您点菜宝基站是否已经关闭。

### 2、忘记密码怎么办?

解:请联系有管理权限的人员在客户端进入【后台管理】》【员工管理】

| 好哇智慧餐饮系统 1.5.1(内核1.6.51) 在线 |          |      |                |                |               |                 |                   |                 |    |
|-----------------------------|----------|------|----------------|----------------|---------------|-----------------|-------------------|-----------------|----|
| <b>学</b><br>堂食              | ▲<br>外卖  |      | <b>以</b>       | <b>曽</b><br>订单 | <b></b><br>消息 | <b>23</b><br>交班 | 「「「」<br>电子券       | 后台管理            |    |
| 常规商品                        | 酒水       | 规格商品 | 套餐商品           | 称重商品           | 全部            |                 |                   |                 |    |
| 5<br>西红柿炒                   | 2<br>鸡 + |      | <b>3</b><br>冒茨 | 15             | 人在怒           | 6<br>清蒸鲈鱼热      | 7<br>10<br>2 2 久而 | <b>8</b><br>扣核商 | 品2 |

【员工列表】如下图所示位置查看或修改密码。

# 3、结账时提示"结账金额不符"

解:情况1:临时改了菜品价格信息。修改菜品信息后还需要一定时间才 能同步(一般情况是5-30分钟);

情况 2: 客户端【后台设置】》【系统设置】》【门店收银折扣】里的设置影响。建议升级客户端内核至 1.6.51 及以上。

| 好哇智慧餐饮系统 1.5.1(内核1.6.51) 在线 |                  |      |                      |                                                                                                    |                  |                          |           |                  |               |      |
|-----------------------------|------------------|------|----------------------|----------------------------------------------------------------------------------------------------|------------------|--------------------------|-----------|------------------|---------------|------|
| ★<br>商品管理                   | <b>合</b><br>库存管理 | 营销流  | 新动                   | ● ● < | <b>む</b><br>门店管理 | <b>人</b><br>人工管理         | 回<br>财务查询 | <b>◇</b><br>系统设置 | ◆ 返回          |      |
| 商户信息                        | *                | 系统配置 | 系统配置 -> 门店收银折扣       |                                                                                                    |                  |                          |           |                  |               |      |
| 基本资料                        |                  |      | <b>收银优</b> 惠<br>优惠计算 | 1102日:<br>111日度: ●                                                                                                    | ●分◎角◎元           |                          |           |                  |               |      |
| 收银设置                        | *                |      | 折后金额                 | 硕 <u>处</u> 理: ④                                                                                                    | 9 只入不舍 🔵 四       | 舍 <mark>五入</mark> 说明:只入不 | 舍,比如收银金额; | 十算到元,折后金额:       | 12.1元,系统自动计算为 | 113元 |
|                             | n                |      |                      |                                                                                                    | 保存               |                          |           |                  |               |      |
| 门店收银方式                      | st.              |      | 收银优惠                 | 夏设置:                                                                                                    |                  |                          |           |                  |               |      |

# 4、微信&支付宝支付出错

解:可能您的门店还未绑定收款账号。请联系门店管理人员绑定(绑定请 至**总账号**后台按操作指引绑定,后台地址: <u>http://dwz.cn/4CB2xx</u>)

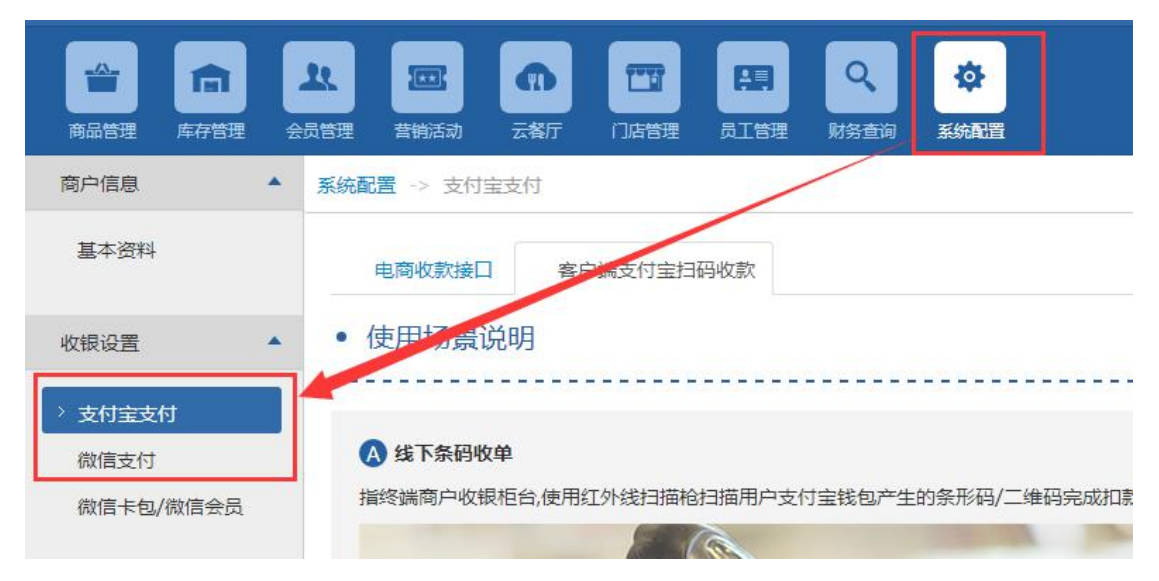